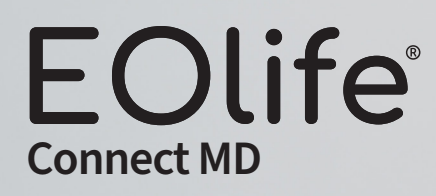

# Quick start guide

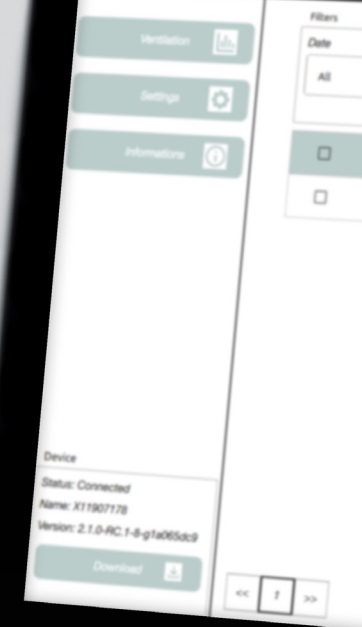

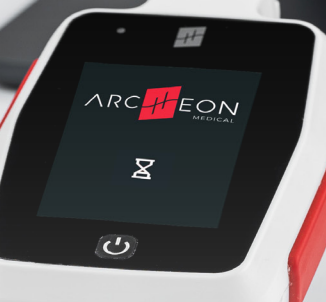

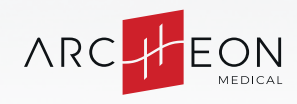

H01-Quick-start-guide- Rev02\_EN\_Dec24

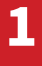

# **INSTALLATION ON WINDOWS & MAC**

On Windows and MacOS, the **EOlife Connect MD** executable is portable, which means that it does not need to be installed; you simply have to run it by double-clicking on it. Click on the app icon below or visit the Archeon website to download the app.

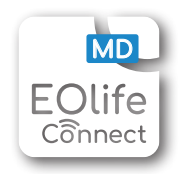

# **EOLIFE CONNECTION**

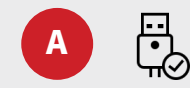

Plug in **EOlife** using the data transfer cable.

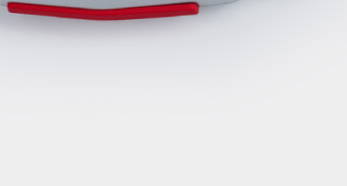

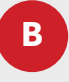

Turn on **EOlife**. When **EOlife** is powered by the data transfer cable, it remains on the following startup screen.

*EOLIFE CONNECT MD* can be started before or after EOlife connection.

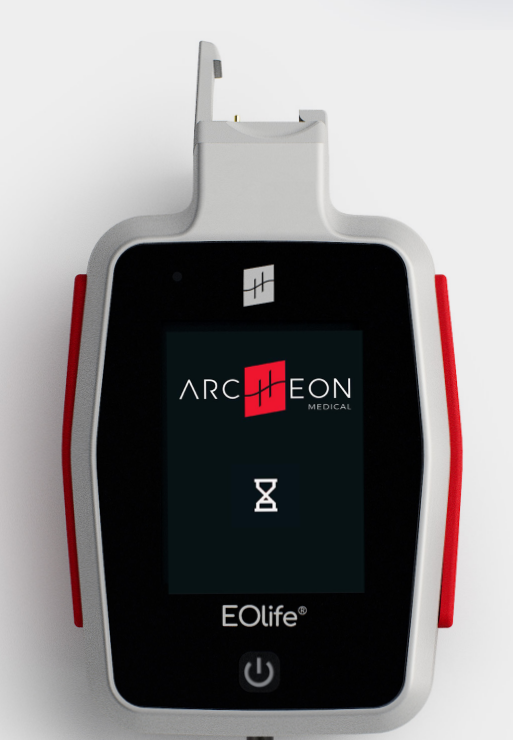

### TRANSFER DATA FROM EOLIFE TO EOLIFE CONNECT MD

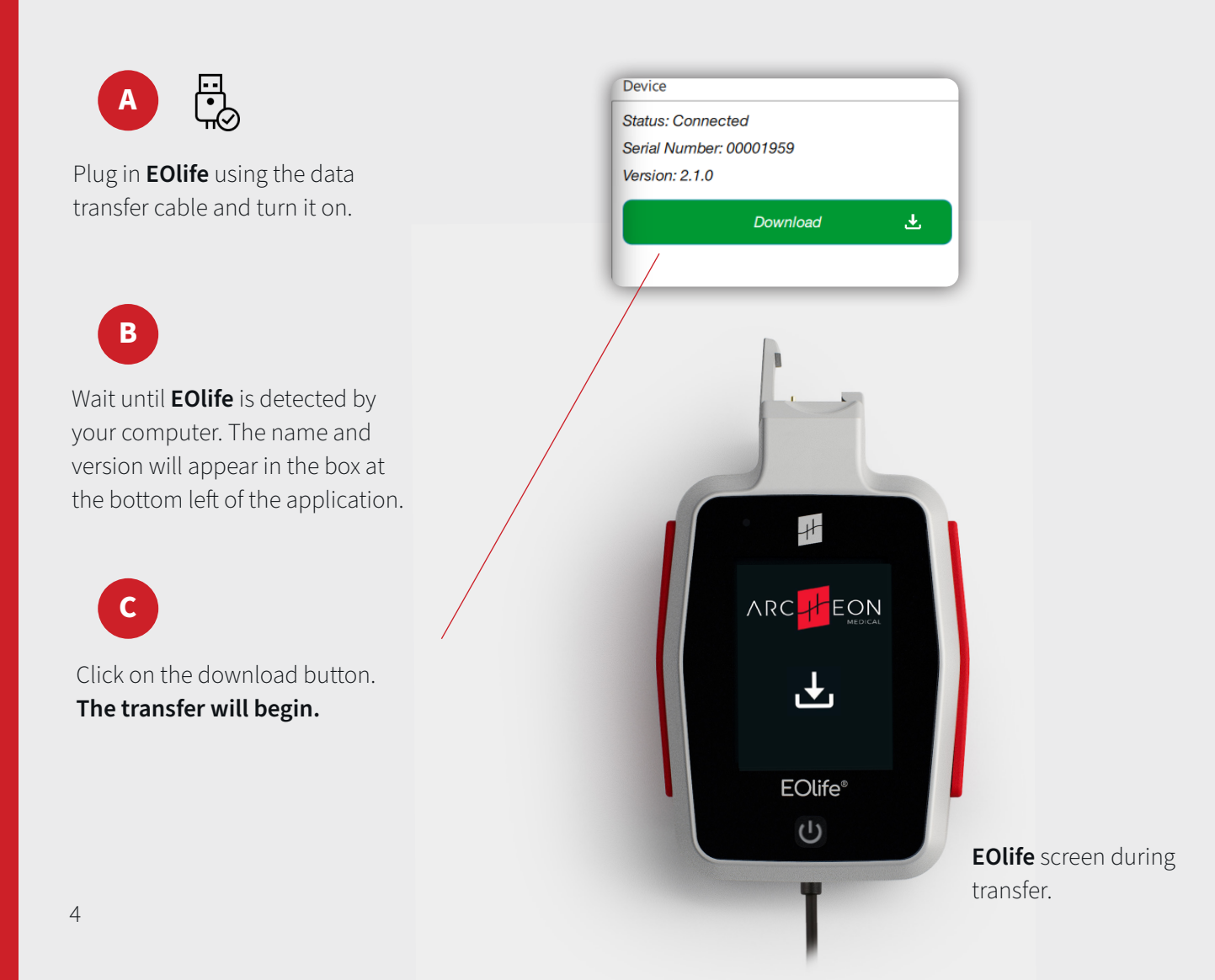

#### D

Wait during the download phase.

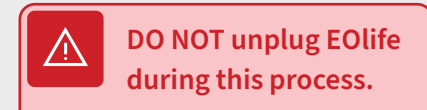

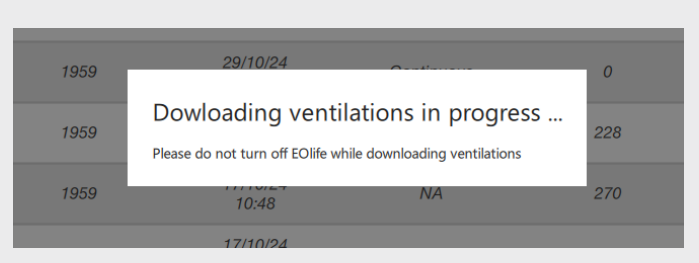

. . .

Continuous 09:45 2 Ventilations extracted successfully When the download phase is Number of ventilations extracted : 1. You can now unplug the device. complete, a notification will indicate how many ventilations have been downloaded. OK 17/10/24

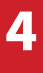

## SAVING DOWNLOADED VENTILATIONS

Ventilations are saved in a local database. If the download fails for any reason, please contact the Archeon Support : product-request@archeon-medical.com

# **EXPORT VENTILATION DATA**

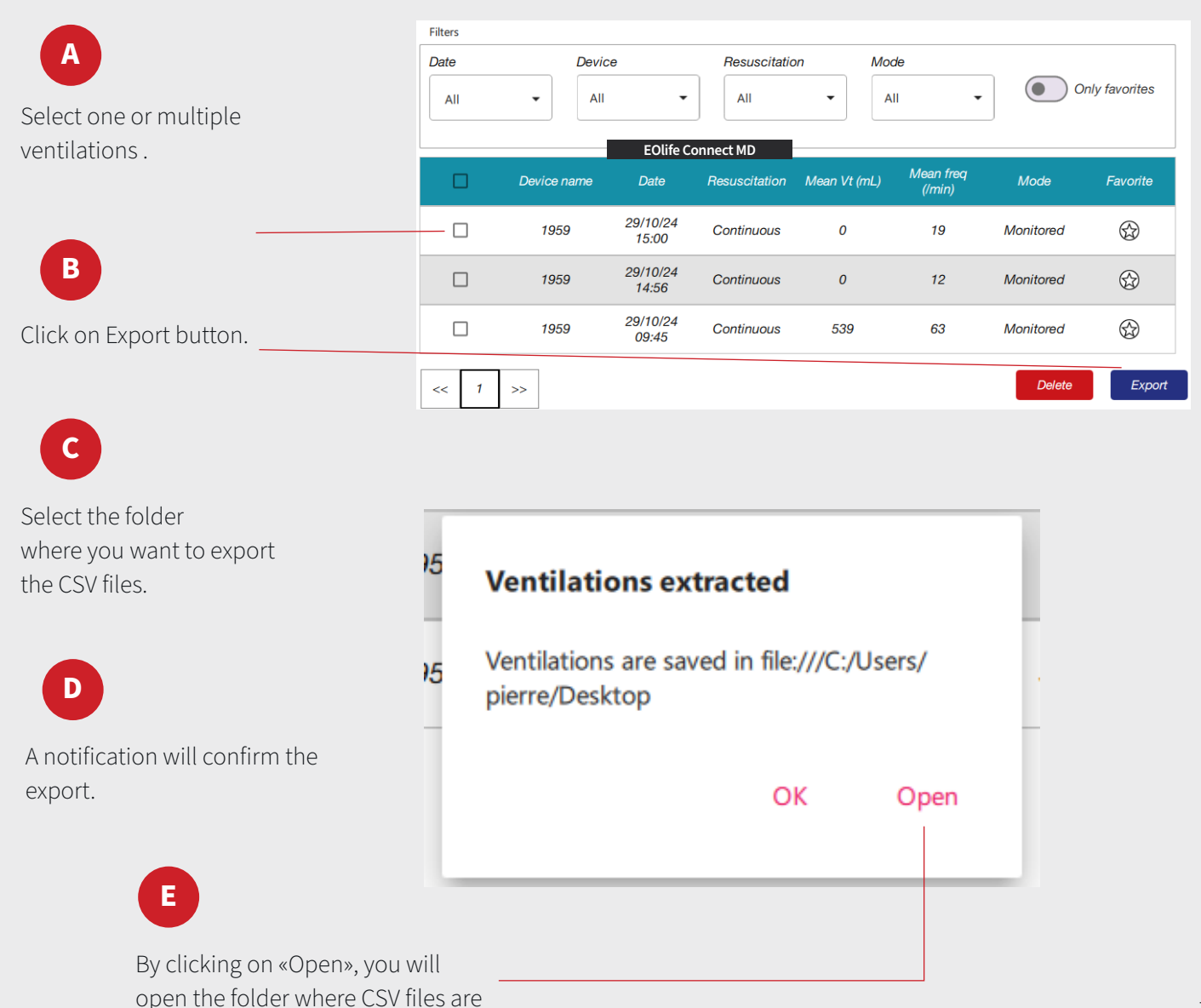

saved

F A complete ventilation data

| Firstname    | Lastname           | Age       | Date       | Time     | Patient Type | Patient Size | Mode       | Training     | FrequencyMode     | Leakage alar | EOlife    |
|--------------|--------------------|-----------|------------|----------|--------------|--------------|------------|--------------|-------------------|--------------|-----------|
| undefined    | undefined          | undefined | 19/07/2024 | 09:34:00 | adult        | Medium       | Continuous | Monitored    | ERC               | ON           | 223900013 |
|              |                    |           |            |          |              |              |            |              |                   |              |           |
| Cycle number | Time (hh:mm:ss:SS) | Ti (ms)   | Te (ms)    | Tp (ms)  | Freq (/min)  | Vi (mL)      | Vt (mL)    | Leakage (mL) | Leakage ratio (%) |              |           |
| 1            | 00:00:00:00        | 1570      | 470        | 5990     | 7            | 433          | 433        | 0            | 0                 |              |           |
| 2            | 00:00:08:03        | 1290      | 450        | 7780     | 6            | 429          | 429        | 0            | 0                 |              |           |
| 3            | 00:00:17:55        | 1160      | 503        | 3998     | 10           | 487          | 487        | 0            | 0                 |              |           |
| 4            | 00:00:23:21        | 1060      | 484        | 4527     | 9            | 466          | 466        | 0            | 0                 |              |           |
| 5            | 00:00:29:28        | 1316      | 498        | 3168     | 12           | 466          | 466        | 0            | 0                 |              |           |
| 6            | 00:00:34:26        | 1048      | 489        | 3826     | 11           | 462          | 462        | 0            | 0                 |              |           |
| 7            | 00:00:39:62        | 986       | 470        | 4599     | 9            | 440          | 440        | 0            | 0                 |              |           |
| 8            | 00:00:45:68        | 884       | 630        | 4730     | 9            | 751          | 751        | 0            | 0                 |              |           |
| 9            | 00:00:51:92        | 1003      | 481        | 4592     | 9            | 434          | 434        | 0            | 0                 |              |           |
| 10           | 00:00:58:00        | 596       | 475        | 521      | 37           | 459          | 459        | 0            | 0                 |              |           |
| 11           | 00:00:59:59        | 676       | 486        | 465      | 36           | 466          | 466        | 0            | 0                 |              |           |
| 12           | 00:01:01:22        | 682       | 512        | 469      | 36           | 496          | 496        | 0            | 0                 |              |           |
| 13           | 00:01:02:88        | 655       | 488        | 5175     | 9            | 464          | 464        | 0            | 0                 |              |           |
| 14           | 00:01:09:20        | 689       | 469        | 5363     | 9            | 458          | 458        | 0            | 0                 |              |           |
|              |                    |           |            |          |              |              |            |              |                   |              |           |

- Cycle number : Ventilation cycle number
- Time : Relative ventilation cycle start time
- Ti (ms) : Ventilation cycle insufflation time
- Te (ms) : Ventilation cycle expiration time
- Tp (ms) : End-expiratory pause time in the ventilation cycle
- Freq (min-1) : Ventilation frequency (mean from the last ventilation cycles)
- Vi (mL) : Volume insufflated in the ventilation cycle
- Vt (mL) : Tidal volume in the ventilation cycle measured during expiration
- Leakage (mL) : Ventilation cycle leakage volume
- Leakage ratio (%) : Ventilation cycle leakage percentage

## **EOLIFE UPDATE**

All files necessary for the update will be available on Archeon website.

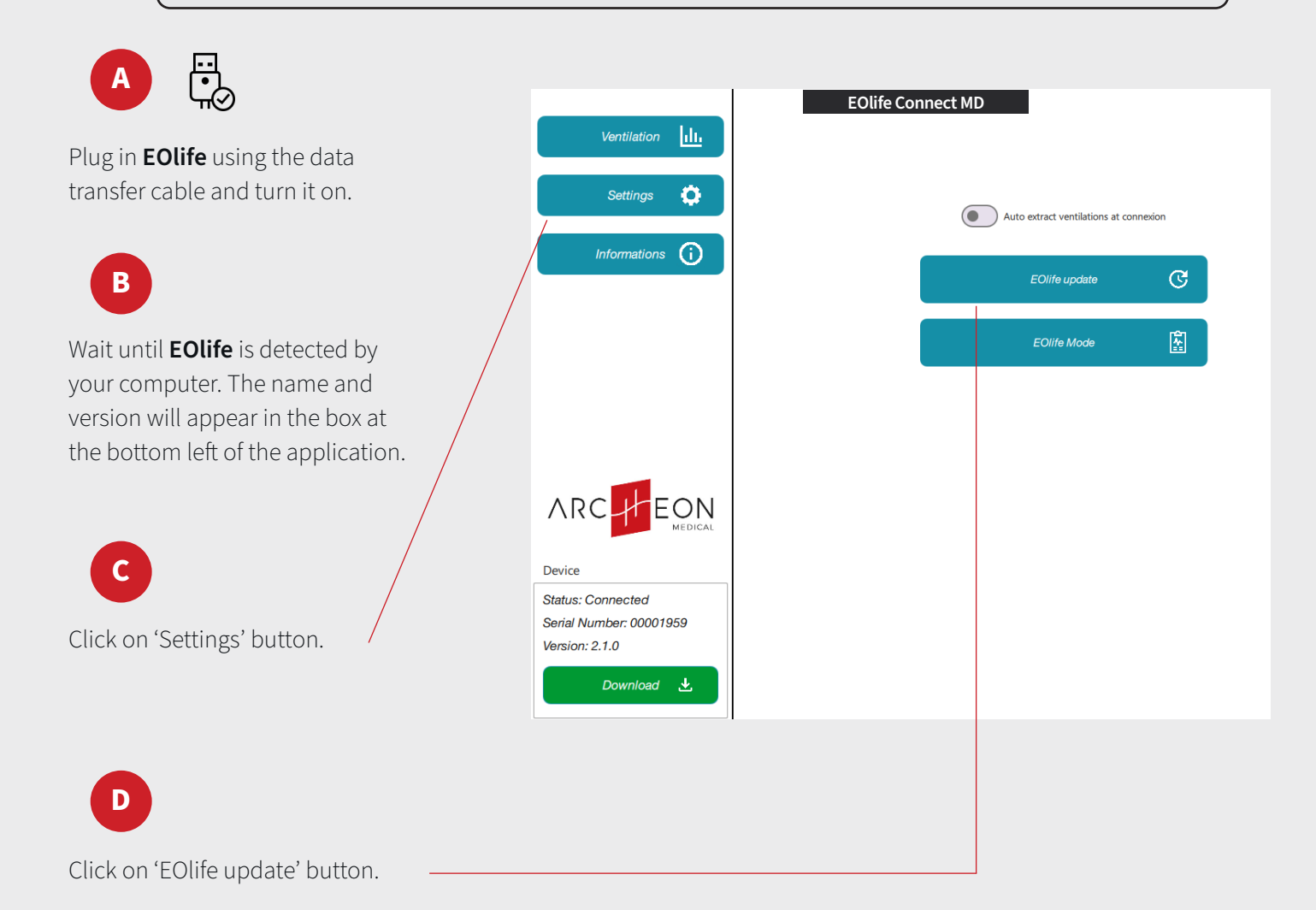

#### E

Select the folder containing the files needed for the update.

| F |
|---|
|   |

If the firmware version you want to install is equal to or lower than the installed version, a message will ask you to confirm the action.

| OI  | ler version                       |
|-----|-----------------------------------|
| Are | you sure you want to downgrade to |
| 2.0 | 0-RC ?                            |

No

Yes

#### G

The update is starting. This should take approximately 1 minute and 30 seconds.

#### Update in progress

20 %

Please do not turn off EOlife while updating

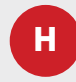

A notification will confirm the successful installation of the update. In the event of an error occurring, simply start again.

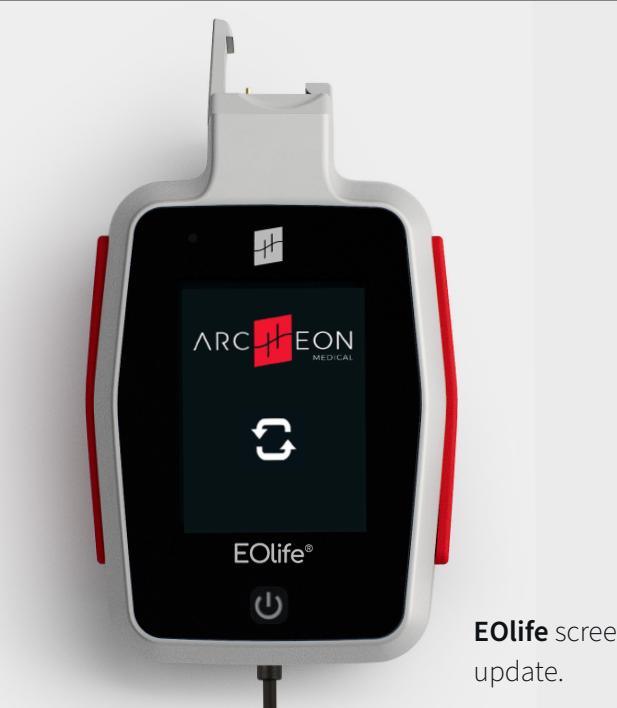

EOlife screen during

# **EOLIFE DIAGNOSTIC MODE**

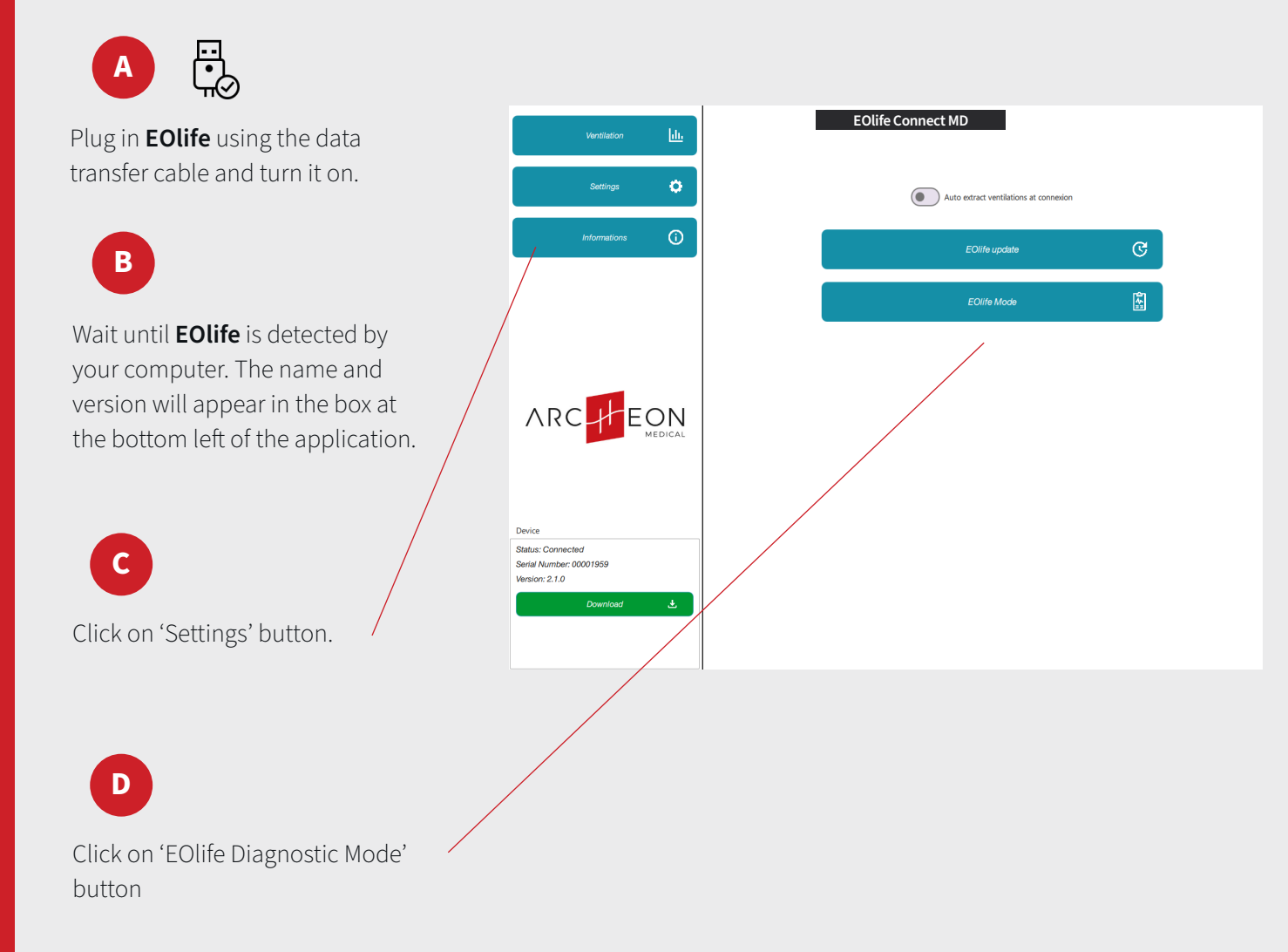

#### E

To enable Diagnostic mode on **EOlife**, select «Enable Diagnostic» and confirm by entering the EOlife serial number in the provided input box. Click «OK».

|                                                                                               | Auto extract ventilations at conr                  | nexion |
|-----------------------------------------------------------------------------------------------|----------------------------------------------------|--------|
|                                                                                               | EOlife update                                      | ୯      |
|                                                                                               | EOlife Mode                                        | الا    |
| EOlife Mode<br>© Enable Diagnos<br>Enter the EOlife Sc<br>00001959<br>O Disable Diagnos<br>Ok | tic<br>rrial number to confirm :<br>ttic<br>Cancel |        |

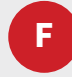

To deactivate Diagnostic mode on EOlife, select «Disable Diagnostic» and click «OK».

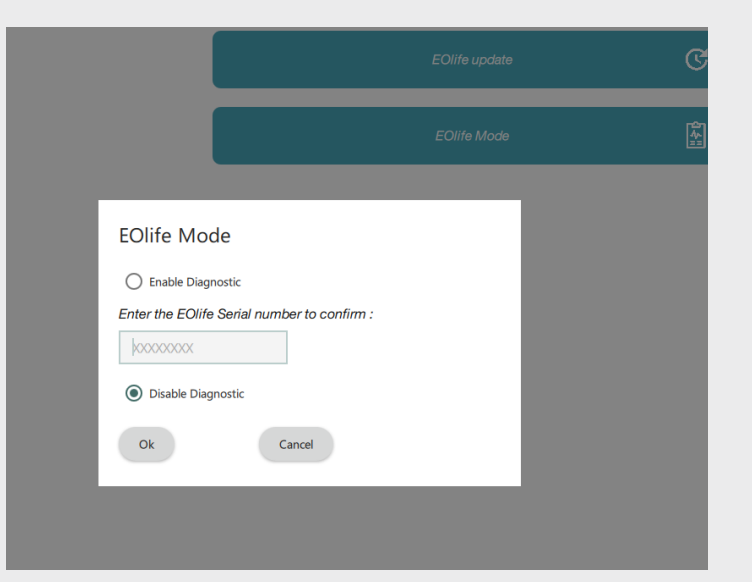

#### G

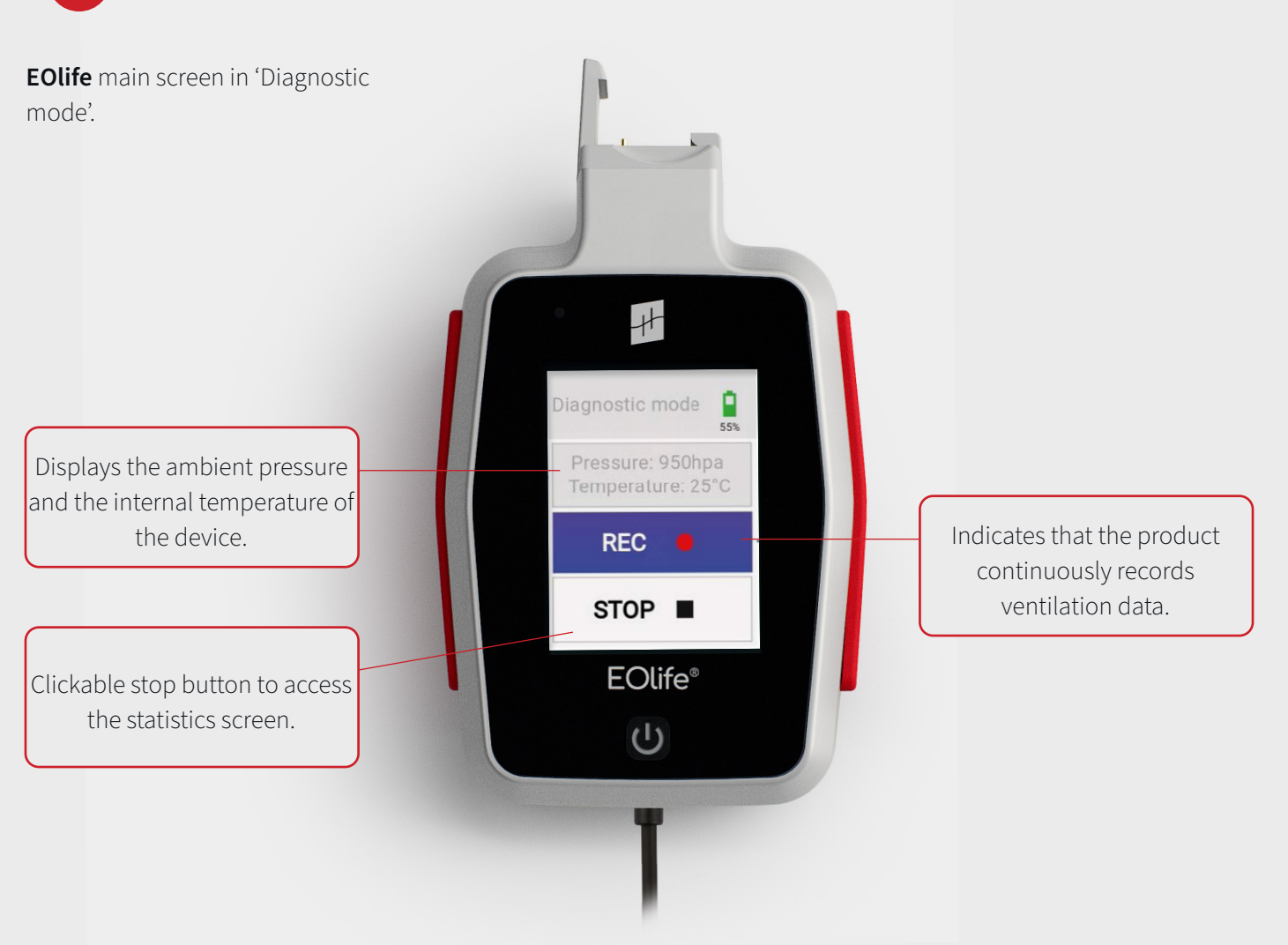

## EOLIFE CONNECT MD SPECIFICATIONS

| Input connector       | USB A                   |
|-----------------------|-------------------------|
| DC input voltage      | 5V ±5%                  |
| DC input current      | 450 mA max              |
| DC output voltage     | 5V ±5%                  |
| Cable details         | 24 AWG, Ø mm            |
| Operating temperature | -10°C/14°F to 35°C/95°F |
| Weight                | 95g ±5g                 |
| Housing material      | PC-ABS UL94             |
| Approvals             | FCC, CE, RoHS           |

Quick start guide

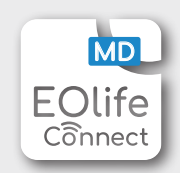

Copyright © 2024 Archeon Medical - all rights reserved Photos & screenshots : Archeon Medical. Version : Rev02 EN - Dec 2024

Archeon Medical - 2 chemin des aiguillettes - 25000 Besançon (FRANCE) - Tel +33 (0)3 81 66 23 80 - www.archeon-medical.com R.C.S. Besancon 835 009 465